5. Guidelines for the parents to login and see their ward performance:

Steps for the Parents/ Students to the Performance in BeeS:

Step1: Log onto College automation from www.Lords.ac.in

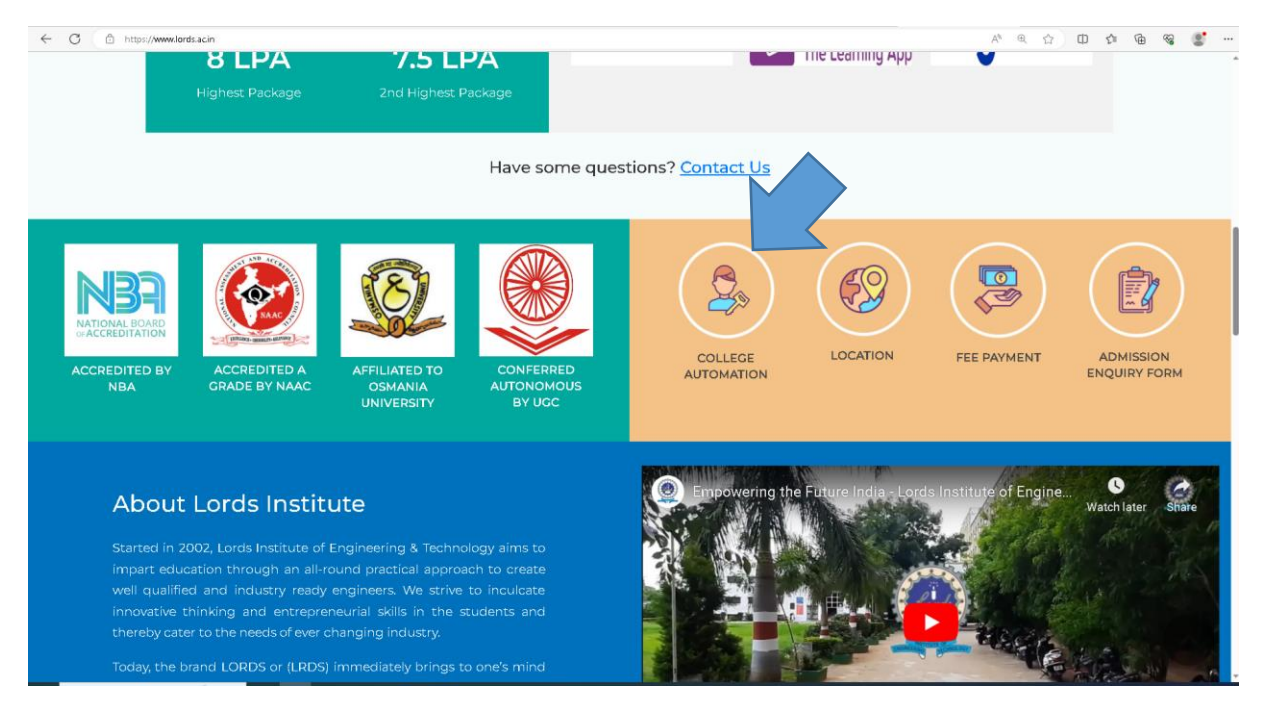

Step2: Fill the Username and Password:

| LOF<br>of Engineering<br>Recognized by TSCHE | B Approved by AICTE, Affiliated to Osmania University                                                           |
|----------------------------------------------|----------------------------------------------------------------------------------------------------|
| Estd. 2002                                   | A, NAAC 'A' Grade and NABL, Listed in UGC 2F<br>ty Engineering Institution in Telangana with Autonomous status) |
| Student Office 365 Login                     | 160920737014                                                                                                    |
|                                              | Next                                                                                                    |

Step3: Click under Academics: You will find the following

- a) Attendance percentage at present:
- b) Links to use:
- c) Todays Time Table:
- d) Subject wise Attendance:
- e) Notifications :
- f) Day wise attendance:

| 🔲 🚺 (9) WhatsApp                                 | 🗙 📄 Faculties Feedback                           | 🗙 📄 Sign Language pap 🗙 📔 M Inbox (175) - kamel 🗙         | 🛛 M Content F         | iequired i 🗙 🚊   | Student Login | 🗙 M Inbox (86) - kamel. 🗙 📔 Lords Institute of Er 🗙 📄 Database Error 🛛 🗙 📄 FeedBackNotGiven 🗙 🛛 + 👘 🥏 | × |
|--------------------------------------------------|--------------------------------------------------|-----------------------------------------------------------|-----------------------|------------------|---------------|----------------------------------------------------------------------------------------------------|---|
| ← C Ô htt                                        | ps://www.lordsautomation.com                     | n/Login.aspx                                              |                       |                  |               | P A & D & G & S 🔮 …                                                                                   | b |
|                                                  | INSTITUTE OF ENG                                 | SINEERING & TECHNOLOGY(AUTO)                              | IOMOUS)               |                  |               | (WELCOME ABECLE RAHMANI ( 160920737014)) 🚯 🛃 🕯                                                        | • |
|                                                  |                                                  |                                                           |                       |                  |               | Welcome to BeeS ERP : Click on any of the Modules to Sta                                              |   |
| 😤 @ Office 🗸                                     | aracademics ∽                                    | Examination Cell 🗸 📫 Library 🗸                            | <b>A</b> Placemen     | ts <b>~ X</b>    | Utilities 🗸   |                                                                                                    |   |
|                                                  |                                                  |                                                           |                       |                  |               |                                                                                                    |   |
|                                                  |                                                  |                                                           | 04 46                 | 0/               |               |                                                                                                    | 1 |
|                                                  |                                                  | Your Latest Attendance is                                 | :01.10                | 70               |               |                                                                                                    | 0 |
|                                                  |                                                  | (Your attendance i                                        | is Good)              |                  |               |                                                                                                    | 0 |
| 0                                                |                                                  |                                                           |                       |                  |               |                                                                                                    | - |
| Click Here to Pay Colleg                         | er iransportHöstel Fees Unli                     | ne                                                        |                       |                  |               |                                                                                                    | + |
| Click Here to Pay Condi<br>Click Here to Pay Reg | ination Fees Online<br>ular Exam Fees Online (JN |                                                           |                       |                  |               | ~                                                                                                    |   |
| Click Here To Pay R                              | egular Exam Fees Online                          |                                                           |                       |                  |               |                                                                                                    |   |
| Click Here to Pay Suppl                          | y Exam Fees Online                               |                                                           |                       |                  |               |                                                                                                    |   |
| Click Here to Pay Reval                          | uation Exam Fees Online                          |                                                           |                       |                  |               |                                                                                                    |   |
| Click Here to Go for Rej                         | gular/Supply Fee Receipts                        |                                                           |                       |                  |               |                                                                                                    |   |
| ToDay's T                                        | ime Table                                        |                                                           |                       |                  |               |                                                                                                    |   |
| Day (09:30-10:30)                                | P2<br>(10:30-11:30)                              | P4 P5<br>(01:30-02:30) (02:30-03:30)                      | P6<br>(03:30-04:30)   |                  |               |                                                                                                    |   |
|                                                  | ML<br>(Dr. KAMEL MOHAMME                         |                                                           |                       |                  |               |                                                                                                    |   |
| THU ISALEHA BUTOOL -                             | D ALIKHAN SIDDIQUI - R - Ele                     | ectronics and Co (NOR DEED - M (Mr. Mohammed Matee        | NS&C<br>(Haiira - IT) |                  |               |                                                                                                    |   |
|                                                  | munications Engineeri                            | ering) nAhmed - CSE)                                      |                       |                  |               |                                                                                                    |   |
| How Full Time Table                              | 12/                                              |                                                           |                       |                  |               |                                                                                                    |   |
| view run finne fame                              |                                                  | -                                                         |                       |                  |               |                                                                                                    |   |
| Subject Wis                                      | e Attendance                                     | 2                                                         |                       |                  |               |                                                                                                    |   |
| SINO                                             | Subject                                          | Faculty                                                   | Classes Held          | Classes Attended | Att %         |                                                                                                    |   |
| 2 DAA: DESIGNAND A                               | NALYSIS OF ALGORITHMS                            | SALED BABUTOOL                                            | 27                    | 22               | 81.48         |                                                                                                    |   |
| 3 ML: MACHINE LEAR                               | NING                                             | Dr. KAMEL MO. ALIKHAN SIDDIQUI : Dr. KAME                 | 38                    | 32               | 84.21         |                                                                                                    |   |
| 4 NS&C : NETWORK S                               | ECURITY & CRYPTOGRAPHY                           | L MOHAMMED ALIKANN SIDDIQUI<br>Hajira : Mrs.Hajira Sabuhi | 19                    | 17               | 89.47         |                                                                                                    | ŝ |
|                                                  | <u> </u>                                         |                                                           |                       |                  |               | 700 PM                                                                                                | ~ |

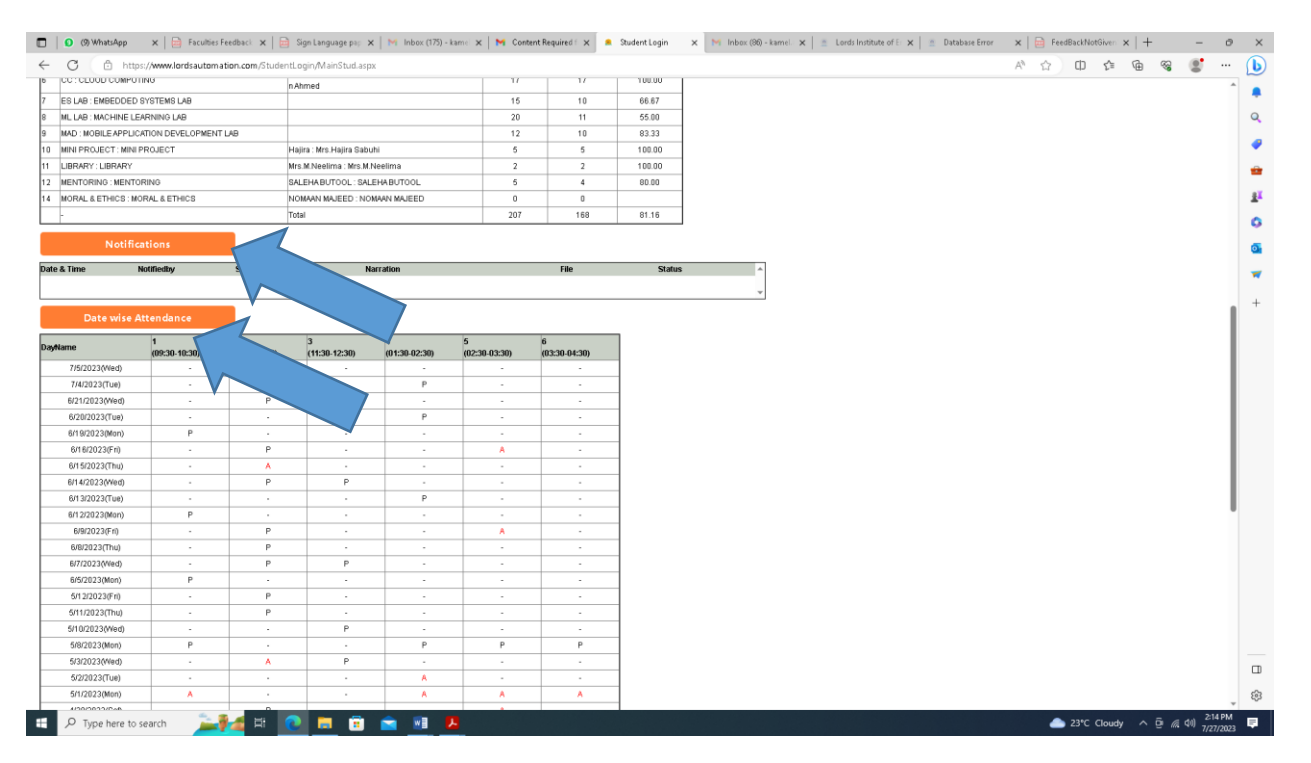

## Step 4: To VIEW Overall Attendance:

a) Click Academics:

|                                                                                                    | A   Har Facultes Feedback                                                                                                    | 🗙 📄 Sign Language (                                                                                                    | pap 🗙   M Inbox (175) - kame 🗙                                                                                                    | : 🛛 M Content F                                                                          | equired : X                                          | student Login                               | x M Inbox (30) - kamel: x   = Lords institute of E: x   = Database Error x   = PeedBackHototove: x   + - D | ×  |
|----------------------------------------------------------------------------------------------------|----------------------------------------------------------------------------------------------------|----------------------------------------------------------------------------------------------------|----------------------------------------------------------------------------------------------------|------------------------------------------------------------------------------------------|------------------------------------------------------|---------------------------------------------|----------------------------------------------------------------------------------------------------|----|
|                                                                                                    | ps://www.lordsautomation.com                                                                                                    | m/StudentLogin/MainStu                                                                                                    | ud.aspx                                                                                                    |                                                                                          |                                                      |                                             | A & D & G & S                                                                                              | b  |
|                                                                                                    |                                                                                                    | GINEERING & T                                                                                                    | ECHNOLOGY(AUTO                                                                                                    | NOMOUS)                                                                                  |                                                      |                                             | (VELCOME ABDUL RAHMANN (166920737014)) 🚯 💌                                                                 |    |
|                                                                                                    |                                                                                                    |                                                                                                    |                                                                                                    |                                                                                          |                                                      |                                             | Welcome to BeeS ERP : Click on any of the Modules to Start                                                 |    |
| 😤 @ Office 🗸                                                                                                    | 😂 Academics 🗸                                                                                                    | Examination Cell 🗸                                                                                                    | ↓ Library  ↓                                                                                                    | 22Placemen                                                                               | ts <b>~ X</b>                                        |                                             |                                                                                                    |    |
|                                                                                                    | Academic Calendar                                                                                                    |                                                                                                    |                                                                                                    |                                                                                          |                                                      |                                             |                                                                                                    |    |
|                                                                                                    | Class Time Table                                                                                                    |                                                                                                    |                                                                                                    | 04.40                                                                                    | 07                                                   |                                             |                                                                                                    | 21 |
|                                                                                                    | List of Holidays                                                                                                    |                                                                                                    | Your Latest Attendance is                                                                                                    | 81.10                                                                                    | 70                                                   |                                             |                                                                                                    | 0  |
|                                                                                                    | Sem Attendance                                                                                                    |                                                                                                    | (Your attendance                                                                                                    | is Good)                                                                                 |                                                      |                                             |                                                                                                    | •  |
|                                                                                                    | Faculty Feed Back                                                                                                    |                                                                                                    |                                                                                                    |                                                                                          |                                                      |                                             |                                                                                                    | -  |
| Click Here to Pay Colle                                                                                                    | ger mansporentostern ees oni                                                                                                    |                                                                                                    |                                                                                                    |                                                                                          |                                                      |                                             | I                                                                                                    |    |
| Click Here to Pay Cond                                                                                                    | onation Fees Online                                                                                                    | V V                                                                                                    |                                                                                                    |                                                                                          |                                                      |                                             |                                                                                                    | +  |
| Click Here to Pay Reg                                                                                                    | jular Exam Fees Online (Jh<br>Regular Exam Fees Onlin                                                                                                    | VTU)                                                                                                    |                                                                                                    |                                                                                          |                                                      |                                             |                                                                                                    |    |
| Click Here to Pay Supp                                                                                                    | ly Exam Fees Online                                                                                                    |                                                                                                    |                                                                                                    |                                                                                          |                                                      |                                             |                                                                                                    |    |
| Click Here to Pay Reva                                                                                                    | uation Exam Fees Online                                                                                                    |                                                                                                    |                                                                                                    |                                                                                          |                                                      |                                             |                                                                                                    |    |
|                                                                                                    |                                                                                                    |                                                                                                    |                                                                                                    |                                                                                          |                                                      |                                             |                                                                                                    |    |
| Click Here to Go for Re                                                                                                    | gular/Supply Fee Receipts                                                                                                    |                                                                                                    |                                                                                                    |                                                                                          |                                                      |                                             |                                                                                                    |    |
| Click Here to Go for Re<br>ToDay's T                                                                                                    | gular/Supply Fee Receipts<br>Time Table                                                                                                    |                                                                                                    |                                                                                                    |                                                                                          |                                                      |                                             |                                                                                                    |    |
| Click Here to Go for Re<br>ToDay's T                                                                                                    | gular/Supply Fee Receipts<br>Time Table<br>P2                                                                                                    | P3                                                                                                    | P4 P5                                                                                                    | P6                                                                                       |                                                      |                                             |                                                                                                    |    |
| Click Here to Go for Re<br>ToDay's 1<br>Day P1<br>(09:30-10:30)                                                                                                    | gular/Supply Fee Receipts<br>Time Table<br>P2<br>(10:30-11:30) (1<br>ML                                                                                                    | P3 (01:3)                                                                                                    | P4 P5<br>0-02:30) (02:30-03:30)                                                                                                    | P6<br>(03:30-04:30)                                                                      |                                                      |                                             |                                                                                                    |    |
| Click Here to Go for Re<br>ToDay's 1<br>Day P1<br>(09:30-10:30)                                                                                                    | gular/Supply Fee Receipts<br>ime Table  P2 (10:30-11:30) (1)  ML (DI: KAVEL MOHAMME (MD 1                                                                                                    | P3 (01:3<br>11:30-12:30) (01:3<br>E8<br>TOUSEEF SUME MORAL                                                                                                    | P4 P5<br>04-02:30)<br>(02:30-03:30)<br>.& ETHICS CC                                                                                                    | P6<br>(03:30-04:30)<br>NS&C                                                              |                                                      |                                             |                                                                                                    |    |
| Click Here to Go for Re<br>ToDay's 1<br>Day (09:30-10:30)<br>THU (BALEHA BUTOOL                                                                                                    | pular/Supply Fee Receipts           Time Table           P2           (10:30-11:30)           (0: KAMEL MOHAMME<br>(Dr. KAMEL MOHAMME<br>DALIKHAN EDIDOUI)-<br>PALIKHAN EDIDOUI)-<br>Frittertensis and Com<br>envirolinge Contexturing                                                                                                    | P3 (013)<br>11:30-12:30) (013)<br>E8<br>TOUSEEF SUME MORAL<br>fectronics and Co (NOMAN<br>mications Engine                                                                                                    | P4 P5<br>(02:30) (02:30-03:30)<br>.& ETHICS CC<br>MAUEED - M (Mr. Mohammed Matee<br>B4) n. Ahmed - CSE)                                                                                                    | P6<br>(03:30-04:30)<br>NS&C<br>(Hajira - IT)                                             |                                                      |                                             |                                                                                                    |    |
| Click Here to Go for Re<br>ToDay's T<br>Day (0036-18:30)<br>THU (BALEHA BUTOOL                                                                                                    | gular/Supply Fee Receipts           Time Table           (10:30-11:30)         (1)           (DT KM/EL MOHAMME         (MD 1)           (DT KM/EL MOHAMME         (MD 1)           (T) Electronics and Communications Engineering         (MD 1)                                                                                                    | P3 (01:3)<br>ES ES TOUSEEF SUME<br>lectonics and Co (NOMAAN<br>initiations Engline<br>ering)                                                                                                    | P4         P5           00.02:30)         (02:30.03:30)           .6 ETHICS         CC           MAUEED - M (Mr. Mohammed Matee<br>n Ahmed - CSE)                                                                                                    | P6<br>(03:30-04:30)<br>NS&C<br>(Hajira - IT)                                             |                                                      |                                             |                                                                                                    |    |
| Click Here to Go for Re<br>ToDay's 1<br>Day 0930-10300<br>THU 08ALEHA BUTOOL<br>View full Time Table                                                                                                    | gular/Supply Fee Receipts Time Table                                                                                                    | P3 (01:3<br>11:30-12:30) (01:3<br>E8 MORAL<br>Etronics and Co (NOMANN<br>Intations Engine<br>ering)                                                                                                    | P4 P5<br>(02230-0330)<br>6.8 ETHICS<br>6.4 Mohammed Matee<br>(94)<br>(94: Mohammed Matee<br>(94)                                                                                                    | P6<br>(03:30-04:30)<br>NS&C<br>(Hajira - IT)                                             |                                                      |                                             |                                                                                                    |    |
| Click Here to Go for Re<br>ToDay's 1<br>Day 0936-10300<br>THU 08ALEHA BUTOOL<br>View Full Time Table                                                                                                    | gular/Supply Fee Receipts Time Table  P2 (10:00-11:30) (0 M (0) F MAIE, MOHAMM D ALISANS BIDDOU-I P) F Isefancia and Cn R - E1 mmunications Engineen mmu ng0                                                                                                    | P3 (01:3<br>11:30-12:30) (01:3<br>E8 MORAL<br>E4tronics and Co (NOMANN<br>Iniciations Engline<br>ering)                                                                                                    | P4 P5 (42240-3230)<br>(42240-3230)<br>(42240-3230)<br>(40240-40)<br>(40240-40)<br>(40240-40)<br>(40240-40)<br>(40240-40)<br>(40240-40)<br>(40220-40)<br>(40220-40)<br>(40220-40)<br>(40220-40)<br>(40220-40)<br>(40220-40)<br>(40220-40)<br>(40220-40)<br>(40220-40)<br>(40220-40)<br>(40220-40)<br>(40220-40)<br>(40220-40)<br>(40220-40)<br>(40220-40)<br>(40220-40)<br>(40220-40)<br>(40240-40)<br>(40240 | P6<br>(03:30-04:30)<br>NS&C<br>(Hajira - IT)                                             |                                                      |                                             |                                                                                                    |    |
| Click Here to Go for Re<br>ToDay's 1<br>Day Pt<br>(09230-10230)<br>THU (BALEHA BUTOOL<br>View full Time Table<br>Subject Wis                                                                                                    | gular/Supply Fee Receipts<br>Time Table<br>P2 (10:30-11:30) (0) (0) (0) (0) (0) (0) (0) (0) (0) (                                                                                                    | P3 (01:3<br>11:30-12:30) (01:3<br>ES TOUSEEF SUME<br>MORAL<br>etronics and Co (ANGMAN<br>nications Engine<br>ering)                                                                                                    | P4         P5           00.2230)         (02230/0330)           4. ETHICE         CC           MAUED-M         Mc. Mohammed Matee           B/9         n/Amed-CBE)                                                                                                    | P6<br>(03:30-04:30)<br>NS&C<br>(Hajira - IT)                                             |                                                      |                                             |                                                                                                    |    |
| Click Here to Go for Re           Day 5 1           Day (95:30-16:30)           THU (04:26+A BUTOOL           Vew Full Time Table           Subject Will                                                                                                    | gular/Supply Fee Receipts<br>Time Table P2 (10:00-11:30) CP. KMRE KOVISMIC D.F. LANGE KOVISMIC D.F. LANGE KOVISMIC D.F. LANGE KOVISMIC SUPPORT MINIMAL SUPPORT MINIMAL SUPPORT MINIMAL SUPPORT MINIMAL SUPPORT Subject Subject                                                                                                    | P3 (1130-1230) (0133<br>E8 E0 (0153)<br>TOUSEEF SUME (000MAN<br>incidions Engline (1<br>aring)                                                                                                    | P4         P5           08.23:00         (02.23.03.20)           6.8 ETHICL         CO           MULEED- XI         McMindi-CEED           MARED- XI         McMindi-CEED           Faculty         Faculty                                                                                                    | Р6<br>(03:30-04:30)<br>NS&C<br>(Hajira - IT)<br>Classes Held                             | Classes Attended                                     | Att %                                       |                                                                                                    |    |
| Click Here to Go for Re<br>ToDay's 1<br>Day 0230 Hoady<br>THU (0ALEH BUTDOL<br>Vew full time Table<br>Subject Wit<br>586<br>1 ES - EMERCODE SY                                                                                                    | gular/Supply Fee Receipts<br>Time Table  P2 (10:30:11:30) (C) ML (C) F: MALL KOVENNE (D) D: KLIVANE (KOVENNE (D) D: KLIVANE (KOVENNE (D) D: KLIVANE (KOVENNE (D) C) C) C) C) C) C) C) C) C) C) C) C) C)                                                                                                    | P3<br>1120-12200 (013<br>E6<br>Ectonics and C0 (NORMAN<br>Ectonics and C0 (NORMAN<br>enring) I                                                                                                    | P4         P5           00.02:00         (02:20.02:30)           4.8 ETHACL         CC           MWLED- M         def Monammed Matter           BN         nAtmed - CEE)           Maxees         VAter           Maxees         VAter           Maxees         Notes                                                                                                    | P6<br>(03:30-04:30)<br>NS&C<br>(Hajira - IT)<br>Classes Held<br>27                       | Classes Attended                                     | <b>Att %</b><br>01.43                       |                                                                                                    |    |
| Citcle Here to Go for Re           Day 1           Day 0           Digging           Day 1           Day 1           Day 2           Day 2           Day 2           Day 2           Day 2           Day 2 | gular/Supply Fee Receipts     Time Table         P2         (10:30+11:30) (1)         (0): KMEL MOVEMME         gdD (1): KMEL MOVEMME         gdD (1): | P3 (112) 42-20) (113)<br>E5 (100) 42-20 (113)<br>E6 (100) 42-20 (113)<br>E6 (110) 42-20 (113)<br>E6 (110) 42 (113) 42 (113)<br>E6 (113) 42 (113) 42 (113)                                              | P4         P5           062200         (02300 0000)           4.8174028         CC           0.4804000         Mt Mohammed Mater           049         Mt Mohammed CGBD           049         Mt Mohammed CGBD           1040000         Mt Mohammed CGBD           10400000         Mt Mohammed CGBD           104000000         Mt Mohammed CGBD                                                                                                    | P6<br>(03:30-04:30)<br>NS&C<br>(Hajira - IT)<br>Classos Held<br>27<br>20                 | Classes Attended<br>22<br>17                         | <b>Att %</b><br>01.48<br>05.00              |                                                                                                    |    |
| Citcle Here to Go for Re           Day 1         Day           Day         Day           Day         Day           Day         Day           Day         Day           Day         Day           Day         Day           Day         Day           Day         Day           Day         Day           Subject With         Subject With           E         Emilie Environde Stope           2         Day         Description           3         Mux-Description                                                                                                    | gular/Rupply Fee Receipts     Time Table                                                                                                    | P3 (11-2) (01-3)<br>E5 (00-2) (01-3)<br>E5 (00-2) (01-3)<br>E5 (00-2) (01-3)<br>E5 (01-3) (01-3)<br>E5 (01-3) (01-3) (01-3)<br>E5 (01-3) (01-3) (01-3)<br>E5 (01-3) (01-3) (01-3)<br>E5 (01-3) (01-3) (01-3)<br>E5 (01-3) (01-3) (01-3)<br>E5 (01-3) (01-3) (01-3)<br>E5 (01-3) (01-3) (01-3)<br>E5 (01-3) (01-3) (01-3)<br>E5 (01-3) (01-3) (01-3)<br>E5 (01-3) (01-3) (01-3)<br>E5 (01-3) (01-3) (01-3)<br>E5 (01-3) (01-3) (01-3)<br>E5 (01-3) (01-3) (01-3)<br>E5 (01-3) (01-3) (01-3) (01-3)<br>E5 (01-3) (01-3) (01-3) (01-3) (01-3)<br>E5 (01-3) (01-3) (0 | P4         P5           0.02:30)         (02:30:03:0)           4. ETH-C0         CC           MAUEED-M         (dt. Kithammed Matee<br>In Atmed - CEE)           Market - Market - Marke                                                                                                    | P6<br>(03:30-04:30)<br>NS&C<br>(Hajira - IT)<br>Classes Held<br>27<br>20<br>38           | Classes Attended<br>22<br>17<br>32                   | <b>Att %</b><br>01.48<br>05.00<br>04.21     |                                                                                                    |    |
| Click Here to Go for Re<br>ToDay 1<br>Day 0003 10200<br>THU 004<br>004<br>004<br>004<br>004<br>004<br>004<br>004                                                                                                    | gular/Rupply Fee Receipts     Time Table         P2         eta30-15:30         Chi MAL         Subject         Chi MAL         Subject         Stated         State         State | P3         (P13           H130-12-200         (P13           E6         MoRAL           E0000EEFE3UME         MoRAL           Moral         Moral           Moral         Moral           Moral         Moral           Moral         Moral           Moral         Moral           Moral         Moral           Moral         Moral           Moral         Moral           Moral         Moral           Moral         Moral           Moral         Moral           Moral         Moral           Moral         Moral           Moral         Moral                                                                                                    | P4         P5           00:2:30:00         (02:2:0:03:20)           4. ETHICL         CC           MAUEED-M         Mithammed Mather<br>In Almed - CSED           MVR         Not Torouting EF SUMMER           Seachthy         Scalachthy Utrool           MMER IN TOROUTING DEVINOU         In Vision           Scalachthy         Scalachthy                                                                                                    | P6<br>(03:30:04:30<br>N&C<br>(Hajira - IT)<br>Classes Held<br>27<br>20<br>36<br>39<br>19 | Classes Attended<br>22<br>17<br>22<br>17<br>22<br>17 | Att %<br>01.40<br>05.00<br>08.4.21<br>09.47 |                                                                                                    |    |

## b) Select Overall Attendance:

| https://www.lordsautom   | ation.com/StudentLo | gin/Student/Stud | lentOverallAttendan | ce.aspx   | A th the Ge Ge                                |
|--------------------------|---------------------|------------------|---------------------|-----------|-----------------------------------------------|
|                          |                     |                  |                     |           | 0                                             |
|                          | ENGINEER            | NO & TEC         |                     |           | WELCOME ABDUL RAHMAN (160920737014)           |
|                          |                     |                  |                     |           | Welcome to BeeS ERP : Click on any of the Mod |
|                          |                     |                  |                     |           |                                               |
|                          |                     |                  |                     |           | C+                                            |
| nics >> Overall Attendar | nce                 |                  |                     |           |                                               |
|                          |                     |                  |                     |           |                                               |
|                          |                     |                  |                     |           |                                               |
| endance Details          |                     |                  |                     |           |                                               |
|                          |                     |                  |                     | T . 10    |                                               |
| AcYear/month             | Semester            | Conducted        | Attended            | TotalPerc |                                               |
| FEBRUARY                 | BEIYEARISEM         | 69               | 65                  | 93.22     |                                               |
| JANUARY                  | BEIYEARISEM         | 3                | 3                   | 100.00    |                                               |
| MARCH                    | BE I YEAR I SEM     | 85               | 85                  | 100.00    |                                               |
| Total                    |                     | 143              | 147                 | 97.28     |                                               |
| JUNE                     | BE I YEAR II SEM    | 1 38             | 37                  | 97.37     |                                               |
| AUGUST                   | BE I YEAR II SEM    | 1 58             | 67                  | 98.28     |                                               |
| SEPTEMBER                | BE I YEAR II SEM    | 1 1              | 1                   | 100.00    |                                               |
| JULY                     | BE I YEAR II SEM    | 1 4              | 4                   | 100.00    |                                               |
| APRIL                    | BE I YEAR II SEM    | 1 12             | 12                  | 100.00    |                                               |
| MAY                      | BE I YEAR II SEM    | 1 16             | 16                  | 100.00    |                                               |
| Total                    |                     | 127              | 129                 | 98.45     |                                               |
| FEBRUARY                 | BE II YEAR I SEM    | 1 5              | 3                   | 60.00     |                                               |
| NOVEMBER                 | BE ILYEAR I SEM     | 1 88             | 82                  | 93.18     |                                               |
| JANUARY                  | BE ILYEAR I SEM     | 1 74             | 69                  | 93.24     |                                               |
| DECEMBER                 | BE ILYEAR I SEM     | 1 112            | 108                 | 96.43     |                                               |
| Total                    |                     | 262              | 279                 | 93.91     |                                               |
| MARCH                    | BE IL VEAR IL SEM   | 1 26             | 18                  | 69.23     |                                               |
| APRI                     | BE IL VEAR IL SEM   | 122              | 106                 | 86.89     |                                               |
| LINE                     | BE II VEAR II SEM   | 91               | 80                  | 87.91     |                                               |
| MAY                      | BE II VEAR II SEM   | 116              | 104                 | 89.66     |                                               |
| Tetal                    | DE ITTERATIOEN      | 200              | 255                 | 96.70     |                                               |
| NOV GMBED                |                     | 300              | 300                 | 75.00     |                                               |
| INDVEHIBER               | DE III TEART SEN    | 1 32             | 60                  | 75.00     |                                               |
| JANUARY                  | DE III YEAR I SEM   | 1 19             | 15                  | 78.95     |                                               |
| DECEMBER                 | DE III YEAR I SEM   | 1 116            | 98                  | 84.48     |                                               |
| I OCTOBER                | DE III YEAR I SEM   | 1 89             | 83                  | 93.26     |                                               |
|                          |                     |                  |                     |           |                                               |

Step5 : To view the present Marks :

a) Click the Examination Cell and select the Marks list you wish to see:

|                                            | 🖸 (9) WhatsApp                                                                                                    | 🗙 📄 Faculties Fe                                                                                                    | edback 🗙 📄                                                                                                    | Sign Language pap 🗙                                                                                                    | M Inbox (175) - kame                                                                                                    | 🗙 🛛 📉 Content F                                                                                                    | Required 🗆 🗶 🔗                           | Student Login                             | <br>× M | nbox (86) - kam | el. 🗙 🛛 🚊 I | ords Institute of E | ×   🙍 D | itabase Error | ×   🖂      | FeedBackh  | lotGiven | ×   + |   |            |
|--------------------------------------------|----------------------------------------------------------------------------------------------------|----------------------------------------------------------------------------------------------------|----------------------------------------------------------------------------------------------------|----------------------------------------------------------------------------------------------------|----------------------------------------------------------------------------------------------------|----------------------------------------------------------------------------------------------------|------------------------------------------|-------------------------------------------|---------|-----------------|-------------|---------------------|---------|---------------|------------|------------|----------|-------|---|------------|
| ←                                          | C 🗇 http:                                                                                                    | ://www.lordsautomati                                                                                                    | ion.com/Student                                                                                                    | ogin/MainStud.aspx                                                                                                    |                                                                                                    |                                                                                                    |                                          |                                           | _       |                 |             |                     |         |               | An -       | c) (D)     | £°≡      | ۵.    | ~ | <u>s</u> • |
| Ģ                                          | ) LORDS I                                                                                                    | NSTITUTE OF                                                                                                    | ENGINEE                                                                                                    | RING & TECH                                                                                                    | NOLOGY(AUTO                                                                                                    | NOMOUS)                                                                                                    |                                          |                                           |         |                 |             |                     |         | WELCO         | ME ABDUL F | AHMAN ( 16 | 0920737  | 014]  | 8 |            |
| ne M                                       | lodules to Start                                                                                                    | with your ERP Sol                                                                                                    | lutions                                                                                                    |                                                                                                    |                                                                                                    |                                                                                                    |                                          |                                           |         |                 |             |                     |         |               |            |            |          |       |   |            |
| -                                          | @ Office ❤                                                                                                    | 😂 Academics 🗸                                                                                                    | Exami                                                                                                    | nation Cell 🗸                                                                                                    | 🛍 Library 🕶                                                                                                    | <b>2</b> 2Placemen                                                                                                    | its 🗸 🛛 🕺                                | Utilities 🗸                               |         |                 |             |                     |         |               |            |            |          |       |   |            |
|                                            |                                                                                                    |                                                                                                    | Notification<br>Marks Det<br>HallTicket                                                                                                    | s • • • • • • • • • • • • • • • • • • •                                                                                                    | Mid Marks<br>all Marks<br>Marks - Semwise                                                                                                    | .16<br><sup>Grade</sup> 0                                                                                                    | %                                        |                                           |         |                 |             |                     |         |               |            |            |          |       |   |            |
| ick H                                      | ere to Pay College                                                                                                    | /Transport/Hostel Fee                                                                                                    | es Online                                                                                                    |                                                                                                    | CIE.                                                                                                    |                                                                                                    |                                          |                                           |         |                 |             |                     |         |               |            |            |          |       |   |            |
| ick H                                      | ere to Pay Condor                                                                                                    | nation Fees Online                                                                                                    |                                                                                                    |                                                                                                    |                                                                                                    |                                                                                                    |                                          |                                           |         |                 |             |                     |         |               |            |            |          |       |   |            |
| ick I                                      | iere to Pay Regu                                                                                                    | lar Exam Fees Onlir                                                                                                    | ne (JNTU)                                                                                                    |                                                                                                    | $\checkmark$                                                                                                    |                                                                                                    |                                          |                                           |         |                 |             |                     |         |               |            |            |          |       |   |            |
| ckl                                        | Here To Pay Re                                                                                                    | gular Exam Fees (                                                                                                    | Online                                                                                                    |                                                                                                    |                                                                                                    |                                                                                                    |                                          |                                           |         |                 |             |                     |         |               |            |            |          |       |   |            |
| ĸн                                         | ere to Pay Supply                                                                                                    | Exam Fees Online                                                                                                    |                                                                                                    |                                                                                                    |                                                                                                    |                                                                                                    |                                          |                                           |         |                 |             |                     |         |               |            |            |          |       |   |            |
| кн<br>кн                                   | ere to Pay Revalua<br>ere to Go for Regu                                                                                                    | ation Exam Fees Onlin<br>Jar/Supply Fee Recei                                                                                                    | ne<br>ipts                                                                                                    |                                                                                                    |                                                                                                    |                                                                                                    |                                          |                                           |         |                 |             |                     |         |               |            |            |          |       |   |            |
| ck H<br>ck H                               | ere to Pay Revalua<br>ere to Go for Regu<br>ToDay's Tir<br>P1                                                                                                    | ation Exam Fees Onlin<br>Ilar/Supply Fee Recei<br>me Table<br>P2                                                                                                    | ipts<br>P3                                                                                                    | P4                                                                                                    | P5                                                                                                    | P6                                                                                                    |                                          |                                           |         |                 |             |                     |         |               |            |            |          |       |   |            |
| ck H<br>ck H                               | ere to Pay Revalua<br>ere to Go for Regu<br>ToDay's Tir<br>P1<br>(09:30-10:30)                                                                                                    | ation Exam Fees Onlin<br>Jar/Supply Fee Recei<br>me Table<br>(10:30-11:30)                                                                                                    | ne<br>ipts<br>P3<br>(11:30-12:30                                                                                                    | P4<br>(01:30-02:30)                                                                                                    | P5<br>(02:30-03:30)                                                                                                    | P6<br>(03:30-04:30)                                                                                                    | )                                        |                                           |         |                 |             |                     |         |               |            |            |          |       |   |            |
| iick H<br>lick H<br>Day                    | ere to Pay Revalua<br>ere to Go for Regu<br>ToDay's Tir<br>P1<br>(09:30-10:30)<br>DAA<br>(SALEHA BUTOOL - IT                                                                                                    | ation Exam Fees Onlin<br>In a Table<br>P2<br>(10:30-11:30)<br>ML<br>DX LIVEN SIDDIQUI -<br>D ALIN-WASIDDIQUI -<br>D ALIN-WASIDDIQUI -<br>D Electronics and Com<br>munications Engineer<br>ng)                                                                                                    | P3<br>(11:30-12:30<br>E (MD TOUSEEF 6<br>R - Electronics a<br>mmunications<br>ering)                                                                                                    | P4<br>(01:30-02:30)<br>JIME MORAL & ETHI<br>d Co (NOMAAN MAJEEI<br>BA)                                                                                                    | P6<br>(02:30-03:30)<br>CS<br>D - M<br>(Mr. Mohammed Mate<br>n Atrened - CSE)                                                                                                    | P6<br>(03:30-04:30)<br>e NS&C<br>(Hajira - IT)                                                                                                    | )                                        |                                           |         |                 |             |                     |         |               |            |            |          |       |   |            |
| lick H<br>lick H<br>Day<br>THU             | ere to Pay Revalue<br>ere to Go for Reg.<br><b>ToDay's Tir</b><br>P1<br>(09:30-10:30)<br>DAA<br>(SALEHA BUTOOL - N                                                                                                    | ation Exam Fees Onlin<br>ilar/Supply Fee Recei<br>me Table<br>P2<br>(10:38-11:30)<br>ML<br>(Dr. KAMEL MOHAMME<br>D ALIOHAME SIDDIOL)<br>Electronics and Com<br>munications Engineer<br>ng)                                                                                                    | P3<br>(11:30-12:30<br>(MD TOUSEEF 6<br>R - Electronics a<br>mmunications E<br>ering)                                                                                                    | P4<br>(01:30-02:30)<br>JME MORAL & ETHI<br>I CO (NOMAN MUEE)<br>Dine BA)                                                                                                    | P5<br>(02:30-03:30)<br>C5<br>- M (Mr. Mohammed Mate<br>n Ahmed - C5E)                                                                                                    | Рб<br>(03:30-04:30)<br>е NS&C<br>(Hajira - П)                                                                                                    | )                                        |                                           |         |                 |             |                     |         |               |            |            |          |       |   |            |
| lick H<br>lick H<br>Day<br>THU             | ere to Pay Revalua<br>ere to Go for Regu<br>ToDay's Tir<br>P1<br>(09:30-10:30)<br>DAA<br>(SALEHABUTOOL - II<br>II Time Table<br>Subject Wise                                                                                                    | atton Exam Fees Onlin<br>ular/Supply Fee Receiv<br>me Table<br>P2<br>(1033-1133)<br>(0: KAME: Aloriante<br>D ALIOPER SIDDOL)<br>D Extornes and Com<br>munications Engineer<br>egg)                                                                                                    | P3<br>(11:30-12:30<br>MD TOUSEEF 6<br>R-Electronics a<br>mmunications E<br>ering)                                                                                                    | P4<br>(01:30-02:30)<br>JME MORAL & ETHI<br>d co (NOMAAN MAJEEI<br>BA)                                                                                                    | P5<br>(02:30:03:30)           25<br>0 - M (Mr. Molammed Math<br>n Ahmed - CSE)                                                                                                    | Рб<br>(03:30-04:30)<br>е N8&C<br>(Hajira-П)                                                                                                    | 2                                        |                                           |         |                 |             |                     |         |               |            |            |          |       |   |            |
| ICK H                                      | ere to Pay Revalua<br>ere to Go for Regu<br>ToDay's Tir<br>P1<br>(19:30-10:30)<br>DAA<br>(SALEHA BUTOOL - II<br>(SALEHA BUTOOL - II<br>II Time Table<br>Subject Wise                                                                                                    | atton Exam Fees Onlin<br>utar/Supply Fee Receiv<br>me Table<br>P2<br>(1033-1133)<br>M.<br>(0: KAME. MOHAMME<br>D ALIDERS AND AND<br>D ALIDERS AND AND<br>Transcent Company<br>Attendance<br>Subject                                                                                                    | P3<br>(1130-1236<br>MC TOUSEEF F<br>MC TOUSEEF F<br>ES<br>(MC TOUSEEF F<br>ES<br>(MC TOUSEEF F<br>ES<br>(MC TOUSEEF F<br>ES<br>(MC TOUSEEF F<br>(MC TOUSEEF F<br>(MC TOUSEEF F)))<br>(MC TOUSEEF F)<br>(MC TOUSEEF F)<br>(MC TOUSEF F)<br>(MC TOUSEF F)<br>(MC TOUSF F)<br>(MC TOUSF F)<br>(MC | P4<br>(01:30-02:30)<br>JME MORAL & ETHII<br>gine B4)<br>B4)                                                                                                    | P5<br>(02230 03230)           S         CC           CC         CC           n.Atmed - CSE)         Atmed - CSE)                                                                                                    | P6<br>(03:30-04:30)<br>e NB&C<br>(Hajira - IT)<br>Classes Held                                                                                        | )<br>Classes Attended                    | Art %                                     |         |                 |             |                     |         |               |            |            |          |       |   |            |
| ick H<br>ick H<br>Day<br>HU<br>HU<br>E     | ere to Pay Revalue<br>ere to Go for Regu<br>ToDay's Tir<br>P1<br>(09:30-10:30)<br>(SALEHABUTOOL - II<br>al Time Table<br>Subject Wise<br>S : EMBEDOED SYST                                                                                                    | atton Exam Fees Onlia<br>lar/Supply Fee Recei<br>Teable<br>P2<br>(1030-1130)<br>ML<br>(Dr. KAMEL MOHAMME<br>D ALIOVAN BIDDIOLI<br>) Electronics and Com<br>munications Engineer<br>ng)<br>Attendance<br>Subject<br>TEMS                                                                                                    | P3<br>(1130-1230)<br>M TOUBERE E8<br>R - Electonics a<br>mmunicationes<br>ering)                                                                                                    | P4<br>(01:30:42:30)<br>MRE MORAL & ETHI<br>O (NOMAN MUTER<br>BA)<br>D TO USEEF SUMER : M                                                                                                    | P5<br>(82230-0330)           25<br>0 - M (Mt Kohammed Valla<br>n Ahmed - CSE)           ccline           ccline           ccline           ccline           ccline           ccline           ccline           ccline                                                                                                    | P6<br>(0330-0430)<br>e NIS&C<br>(Ha)(ra-TT)<br>Classes Held<br>27                                                                                     | Classes Attended<br>22                   | Att %<br>61.48                            |         |                 |             |                     |         |               |            |            |          |       |   |            |
| CK H<br>CK H<br>Hay<br>HU<br>No<br>E       | ere to Pay Revaluz<br>ere to Go for Reg.<br>ToDay's Tir<br>P1<br>(09:30-10:30)<br>DAA<br>(SALEHA BUTOOL - II<br>d Time Table<br>Subject Wise<br>S : EMBEDOED SYST<br>AA: DESION AND AND                                                                                                    | atton Exam Fees Onlia<br>laar/Supply Fee Recel<br>Ins Table<br>P2<br>(11330-11330)<br>ML<br>(07: KAMEL MOHAMME<br>D ALIONEARS OF ALOORITHMS<br>Subject<br>Tests<br>NLYSIS OF ALOORITHMS                                                                                                    | Ine<br>Ipts<br>Ipts                                                                                                    | P4<br>(11:30-02:30)<br>JIE MCR4L & ETHI<br>I CO (NOMANI MUJEE)<br>Diage BA<br>Diage BA<br>TOUSEEF SUMER: IN<br>LEHABUTOL: SALEI                                                                                                    |                                                                                                    | P6<br>(0330.9450)<br>e NS6C<br>(Hajira-17)<br>Classes Held<br>27<br>20                                                                                | Classes Attended<br>22<br>17             | Att %<br>81.48<br>85.00                   |         |                 |             |                     |         |               |            |            |          |       |   |            |
| ICK H                                      | ere to Pay Revalue<br>ere to Go for Reg.<br>ToDay's Tir<br>P1<br>(0020-1020)<br>DAA<br>DAA<br>DAA<br>DAA<br>DAA<br>DAA<br>DAA<br>DAA<br>DAA<br>DA                                                                                                    | Attendance<br>Salayo ALOORTHME<br>NO<br>NO<br>NO<br>NO<br>NO<br>NO<br>NO<br>NO<br>NO<br>NO                                                                                                    | ne<br>ipts<br>P3<br>(1130-1230<br>ES<br>RO-TOUBERF F<br>R-Electonica<br>ering)                                                                                                    | P4           (01:30:02:30)           JME         MORAL & ETHI           JO O NOMAN MUEE           JIME         EN           D TOUSEEF SUMER:         EN           TOMELENDUC:         SLEI-1           LEHABUTCO:         SLEI-1           JOMEL MOHAMING, LIGHABUTCO:         SLEI-1                                                                                                    | P5           (8224 8326)           CC           CC           All (ME, Mohammed Matter<br>(MMM)           CO           CO           < | P6           (03:30 0-6:30)         0-6:30)           e         NB.6.C<br>(4-a)ira-1T)           Classes Held<br>27         20           e         38 | Classes Attended<br>22<br>17<br>32       | Att %<br>81.48<br>85.00<br>84.21          |         |                 |             |                     |         |               |            |            |          |       |   |            |
| Click H<br>Click H<br>Day<br>THU<br>iew Fu | ere to Pay Revalue<br>re to Go for Reg.<br>TODay's Tir<br>(0030-1030)<br>DAA<br>(SALEH 8UTOOL - N<br>I Time Table<br>Subject Wise<br>S: EMBEDOED 8V5T<br>AA. DESION AND AND<br>DAA<br>DAA<br>DAA<br>Subject Wise<br>S: EMBEDOED 8V5T<br>AA. DESION AND AND<br>DAA<br>DAA<br>DAA<br>DAA<br>DAA<br>DAA<br>DAA | Attendance Subject Subject Sub | P3 P3 P3 P3 P3 P3 P3 P3 P3 P3 P3 P3 P3 P                                                                                                    | IP4         IP3-20230           MIL         MORAL & ETHIN           LOCOLLAGE THIN         ENERTIM           DECOLOGICAL         ETHIN           DECOLOGICAL         ETHIN | PS     (0220 0320)     CC     CC     C     CO     Off. Köharmed Vala     nAhmed - CSE)     D TOUSEEF SUMER     HaUTDOL LIDMM SIDDIGUI. Dr. Koa DDIGUS                                                                                                    | P6<br>(0330-0430)<br>(Hajira-IT)<br>Classes Held<br>27<br>20<br>6<br>38<br>19                                                                         | Classes Attended<br>22<br>17<br>22<br>17 | Att %<br>61.48<br>65.50<br>84.21<br>09.47 |         |                 |             |                     |         |               |            |            |          |       |   |            |

## b) Now select from the Combo window which Sem Marks you wish to see:

| drautemation.com/StudentLogin/StudentMild | Marksappx<br>HNOLOGY(AUTONOMOUS) |                     | A C D D D G G G G G G G G G G G G G G G G     |                                                 |
|-------------------------------------------|----------------------------------|---------------------|-----------------------------------------------|-------------------------------------------------|
| ITE OF ENGINEERING & TEC                  | HNOLOGY(AUTONOMOUS)              |                     | WELCOME ABDUL RAHMAN ( 160920737014 )         |                                                 |
|                                           |                                  |                     | Welcome to BeeS ERP : Click on any of the Mod | ular                                            |
|                                           |                                  |                     |                                               | 201-2 J                                         |
|                                           |                                  |                     | G B                                           | ack                                             |
| d Marks                                   |                                  |                     |                                               |                                                 |
| Internal Exam:                            |                                  |                     |                                               |                                                 |
| ✓ CIE-1                                   | Show Marks                       |                     |                                               |                                                 |
|                                           |                                  |                     |                                               |                                                 |
|                                           | Table Madas A                    |                     |                                               |                                                 |
|                                           | E Gade Arterno                   |                     |                                               |                                                 |
|                                           |                                  |                     |                                               |                                                 |
|                                           |                                  |                     |                                               |                                                 |
|                                           |                                  |                     |                                               |                                                 |
|                                           |                                  |                     |                                               |                                                 |
|                                           |                                  |                     |                                               |                                                 |
|                                           |                                  |                     |                                               |                                                 |
|                                           |                                  |                     |                                               |                                                 |
|                                           |                                  |                     |                                               |                                                 |
|                                           |                                  |                     |                                               |                                                 |
|                                           | ÷                                |                     |                                               |                                                 |
|                                           |                                  |                     |                                               |                                                 |
|                                           |                                  |                     |                                               |                                                 |
|                                           |                                  |                     |                                               |                                                 |
|                                           |                                  |                     |                                               |                                                 |
|                                           |                                  |                     |                                               |                                                 |
|                                           |                                  |                     |                                               | 13                                              |
|                                           |                                  |                     |                                               | -                                               |
|                                           | V CIE-1                          | V CE-1 V Show Marks | V CE-1 V Show Marks                           | Internal learn:         UE-1         Total Mans |

STEP 6 : You can view the other facilites also available on Student Profile such as:

- a) @Office:
- b) Libraary:
- c) Placements:
- d) Utilites:

| ÷                                                                       | C 🗇 https://w                                                                                                    | www.lordsautomatio                                                                                                    | n.com/StudentLogir                                                                                                    | n/MainStud.aspx                                                                                                    |                                                                                                    |                                                                                |                                    |                                  |            |                       |                       | Ap.        | ☆ (     | D ₹=      | ÷      | ଷ୍ଣ 🔮    |
|-------------------------------------------------------------------------|----------------------------------------------------------------------------------------------------|----------------------------------------------------------------------------------------------------|----------------------------------------------------------------------------------------------------|----------------------------------------------------------------------------------------------------|----------------------------------------------------------------------------------------------------|--------------------------------------------------------------------------------|------------------------------------|----------------------------------|------------|-----------------------|-----------------------|------------|---------|-----------|--------|----------|
| a                                                                       |                                                                                                    |                                                                                                    |                                                                                                    |                                                                                                    |                                                                                                    |                                                                                |                                    |                                  |            |                       |                       |            |         |           |        | n 🖻      |
|                                                                         |                                                                                                    | STITUTE OF I                                                                                                    | ENGINEERIN                                                                                                    | IG & TECHNO                                                                                                    | LOGI(ADIO                                                                                                    | 10111003)                                                                      |                                    |                                  |            |                       | WELCO                 | OME ABDUL  | RAHMAN  | 160920737 | 7014)  | <u> </u> |
|                                                                         |                                                                                                    |                                                                                                    |                                                                                                    |                                                                                                    |                                                                                                    |                                                                                |                                    | _                                | Welcome t  | o BeeS ERP : Click on | any of the Modules to | o Start wi | th your | ERP Solu  | utions |          |
| ~                                                                       | © Office ❤                                                                                                    | 📾 Academics 🛩                                                                                                    | Examinatio                                                                                                    | on Cell 🗸 🔰                                                                                                    | Library 🕶                                                                                                    | 22Placement                                                                    | ts 🗸 🛛 🗙                           | 🕽 Utilities 🗸                    |            |                       |                       |            |         |           |        |          |
| _                                                                       |                                                                                                    |                                                                                                    |                                                                                                    | Your La                                                                                                    | test Attendance is<br>(Your attendance                                                                                                    | s: <b>81.16</b><br>is Good)                                                    | %                                  |                                  | $\bigcirc$ |                       |                       |            |         |           |        |          |
| Click F                                                                 | tere to Pay College/Tr                                                                                                    | ansport/Hostel Fees                                                                                                    |                                                                                                    |                                                                                                    |                                                                                                    |                                                                                |                                    |                                  |            |                       |                       |            |         |           |        |          |
| Dick H<br>21iak J<br>Click                                              | Here to Pay Condonation<br>Here to Pay Regular                                                                                                    | on Fees Online<br>Exam Fees Online                                                                                                    | L (JNTU)                                                                                                    |                                                                                                    |                                                                                                    |                                                                                |                                    |                                  |            |                       |                       |            |         |           |        |          |
| Click F<br>Dlick H<br>Dlick H<br>Dlick H<br>Day                         | tere to Pay Supply Exc<br>tere to Pay Revaluatio<br>tere to Go for Regular<br>ToDay's Time<br>P1<br>(00430-1830)<br>(2<br>CALEHA BUTOOL - IT) t<br>r                                                                                                    | m Fees Online<br>in Exam Fees Online<br>/Supply Fee Receip<br>/Table<br>// 1030-1130)<br>ML<br>Dr. KAMEL MOHAMME<br>Dr. KAMEL MOHAMME<br>Dr. KAMEL MOHAMME<br>Electronics and Com-<br>nunications Engineer                                                                                                    | P3<br>(11:30-12:30)<br>E8<br>(MD TOUSEEF SUME<br>R - Electronics and Co<br>mmunications Engine<br>ering)                                                                                                    | P4<br>(01:30-02:30)<br>MORAL & ETHICS<br>(NOMAAN MUTED - M<br>BA)                                                                          | P5<br>(02:30-03:30)<br>CC<br>(Mr. Mohammed Matee<br>n.Ahmed - CSE)                                                                                | P6<br>(03:30-04:30)<br>NS&C<br>(Hajira - IT)                                   |                                    |                                  |            |                       |                       |            |         |           |        |          |
| Click F<br>Click H<br>Day<br>THU<br>SiNo                                | ere to Pay Suppy Ex<br>sere to Pay Revaluatio<br>fere to Odo for Regular<br>ToDay's Time<br>P1<br>0004.0000 0<br>claused and the Control of Control<br>claused and the Control<br>claused and the Control of Control<br>claused and the Control of Control<br>claused and the Control of Control<br>claused and the Control of Control<br>claused and the Control of Control<br>claused and the Control of Control<br>claused and the Control of Control<br>claused and the Control of Control<br>claused and the Control of Control<br>control of Control of Control<br>control of Control of Control<br>control of Control of Control<br>control of Control of Control of Control<br>control of Control of Control of Control<br>control of Control of Control of Control<br>control of Control of Control of Control<br>control of Control of Control of Control of Control<br>control of Control of Control of Control of Control<br>control of Control of Control of Control of Control<br>control of Control of Control of Control of Control<br>control of Control of Control of Control of Control<br>control of Control of Control of Control<br>control of Control of Control of | In Ecs Online<br>In Ecs Online<br>In Exam Fees Online<br>(16:30-11:30)<br>P2<br>(16:30-11:30)<br>Dr (AME)<br>Backborner<br>(16:30-11:30)<br>Dr (AME)<br>Backborner<br>(16:30-11:30)<br>Dr (AME)<br>Dr (AME)<br>Dr (AM | P3<br>(11:30-12:30)<br>E8<br>MD TOUSEEF SUME<br>R • Elletonics and Co<br>mmmunications Engine<br>ering)                                                                                                    | P4<br>(01:30-62:30)<br>MORAL & ETHICS<br>(HOMANN MAJIED - M<br>BA)<br>BA)<br>Facult                                                        | P5<br>(0230-0330)<br>CC<br>CC<br>(det. Mohammed Malee<br>n Ahmed - CSE)                                                                           | P6<br>(03:30-04:30)<br>NS&C<br>(Hajira - IT)<br>Classes Held                   | Classes Attended                   | AR %                             | 1          |                       |                       |            |         |           |        |          |
| Click   <br>Click   <br>Click   <br>Day<br>THU<br>THU<br>SiNo<br>1    E | Here to Pay Suppy Exc<br>Here to Pay Revuluation<br>Here to Pay Revuluation<br>to Day's Time<br>Pf<br>(RS-04-18-30)<br>(CALEHABUTOOL - IT)<br>(CALEHABUTOOL - IT)<br>(CALEHABUTOOL - IT)<br>AT Time Table<br>Subject Wise Att                                                                                                    | tendance<br>subject<br>10<br>10<br>10<br>10<br>10<br>10<br>10<br>10<br>10<br>10                                                                                                    | P3<br>(11:20-12:30)<br>E8<br>MO Toto/SEFE SUME<br>R Electronics and Co<br>mmunications Engine<br>ering)<br>MD Toto                                                                                                    | P4<br>(9130-0230)<br>MORAL & ETHICS<br>(HOMAN MARIED - N<br>BA)<br>EASI<br>EASI<br>USEEF BUMER : NO T                                      | P6<br>(02:30:03:30)<br>CC<br>(bit: Moharmed Matee<br>n Ahmed - CSE)<br>V<br>DUSEEF SUMER                                                          | P6<br>(03:30.04:30)<br>NS&C<br>(Hajira - IT)<br>Classes Held<br>27             | Classes Attended<br>22             | <b>AR %</b><br>91.48             | ]          |                       |                       |            |         |           |        |          |
| Click F<br>Click F<br>Click H<br>Click H<br>Day<br>THU<br>Aew Fu        | ere to Pay Suppy Exc<br>tere to Pay Revaluatio<br>tere to Pay Revaluatio<br>to Day's for Regular<br>(04.0194,000,000,000,000,000,000,000,000,000,0                                                                                                    | In Fees Online<br>In Exam Fees Online<br>(Supply Fee Receip)<br>Table<br>(1003 1130)<br>(1003 1130)<br>(1003                                                                                           | P3<br>(13:30,12:30)<br>E8<br>(AD ToUSEEF GUME<br>F Electronics and Co<br>mmunic ations Engine<br>ering)<br>MD Tro<br>(BALEF<br>Or Visa                                                                                                    | P4<br>(0130 0230)<br>MORAL & ETHICS<br>(HORMAN MALEE) - Is<br>B4)<br>Facut<br>UBEEF DUNKER MD T<br>ABUTOOL BALERA D                        | P5<br>(0230-0330)<br>CC<br>(02: Koharomed Mattee<br>n Ahmed - CSE)<br>VSEEF SUMER<br>VTOOL II DE KAMER                                            | P6<br>(03:30-04:30)<br>NS&C<br>(Hajira-IT)<br>Classes Held<br>27<br>20         | Classes Attended<br>22<br>17       | AR %<br>01.43<br>05.00           |            |                       |                       |            |         |           |        |          |
| Click F<br>Click F<br>Click H<br>Day<br>THU<br>Aew Fu                   | Here to Pay Suppy Exc<br>tere to Pay Revaluation<br>tere to Pay Revaluation<br>tere to Co for Pay Revaluation<br>tere to Co for Pay Revaluation<br>tere to Co for Pay Revaluation<br>tere to Co for Pay Revaluation<br>the Pay Revaluation<br>the Pay Reva                                                                                                    | tendanced<br>an Fees Online<br>in Exan Fees Online<br>in Exan Fees Online<br>(1930-1949) Fee Receip<br>(1930-1930)<br>(1930-1930)<br>(1                                                                                              | P3<br>(1304220)<br>E5<br>MO TOUSEES SUME<br>F Electronics and Co<br>mmunications and Co<br>mmunications | (1150-02:50)<br>MORAL & ETHICS<br>(100AMN MURLED - N<br>BA)<br>Facult<br>UBEEF BUMER : MD<br>HUTTOOL: BULTHAB<br>HEL MOVAMMED ALLIANS SIDO | P5<br>(02:30:03:30)<br>(02: Methammed Malaee<br>n Atimes - CBE)<br>vulseEP SUMER<br>UUSBEP SUMER<br>UUSBEP SUMER<br>UUSBEP SUMER<br>UUSOL<br>(04) | ре<br>(03:30-04:30)<br>NB&C<br>(Hajira - I7)<br>Classes Held<br>27<br>20<br>38 | Classes Attended<br>22<br>17<br>32 | Art %<br>01.40<br>05.00<br>04.21 |            |                       |                       |            |         |           |        |          |

Step 7: Do CHECK the Daily Attendance of your ward as soon he/ she reaches Home.

- A request from the BeeS Coordinator:

Regards, Dr.Kamel AliKhan Siddiqui, Assoc.Prof Ph.D, M.Tech, M.Sc Pg.D IT, NW, Telecom, MIEEE,MIET